### PERUBAHAN AD/ART

Untuk dapat mengakses Aplikasi Partai Politik AHU Online, buka URL http://parpol.ahu.go.id/ pada browser anda. Maka akan tampil halaman sebagai berikut:

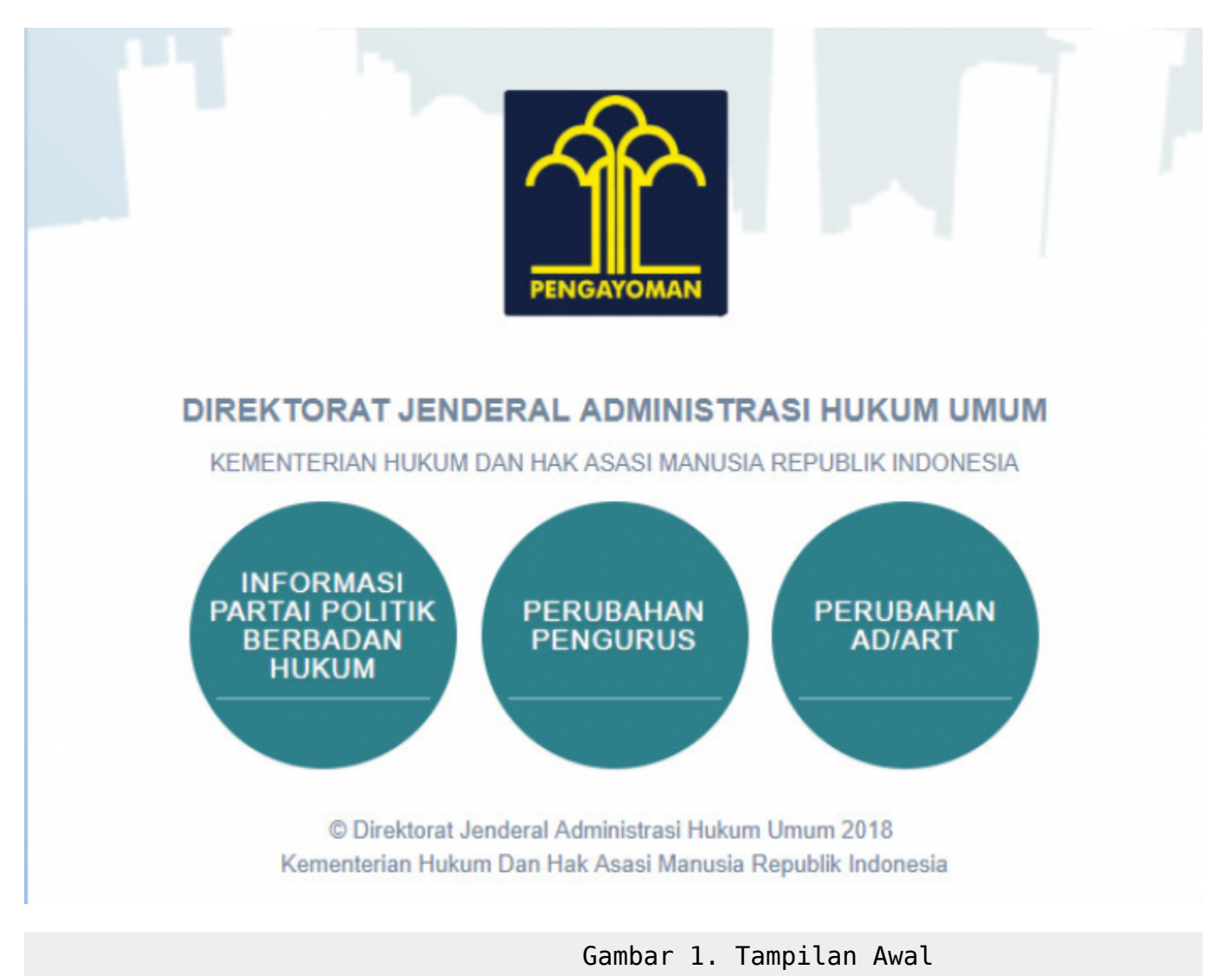

Pada halaman depan diatas, terdapat 3 menu aplikasi Partai Politik yang dapat diakses, yaitu:

- 1. Informasi Partai Politik Berbadan Hukum
- 2. Perubahan Pengurus
- 3. Perubahan AD/ART

### **REGISTRASI DAN LOGIN PERUBAHAN AD/ART**

Untuk dapat mengakses Perubahan AD/ART, pengguna harus melakukan registrasi akun dan login terlebih dahulu.

Selanjutnya dapat melakukan Perubahan AD/ART Partai Politik.

### Registrasi Pemohon Perubahan AD/ART Partai Politik

Klik menu Perubahan AD/ART, kemudian akan muncul gambar sebagai berikut:

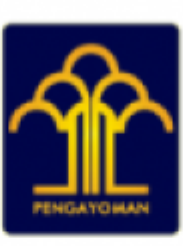

# DIREKTORAT JENDERAL ADMINISTRASI HUKUM UMUM

### KEMENTERIAN HUKUM DAN HAK ASASI MANUSIA REPUBLIK INDONESIA

## Perubahan AD/ART Partai Politik

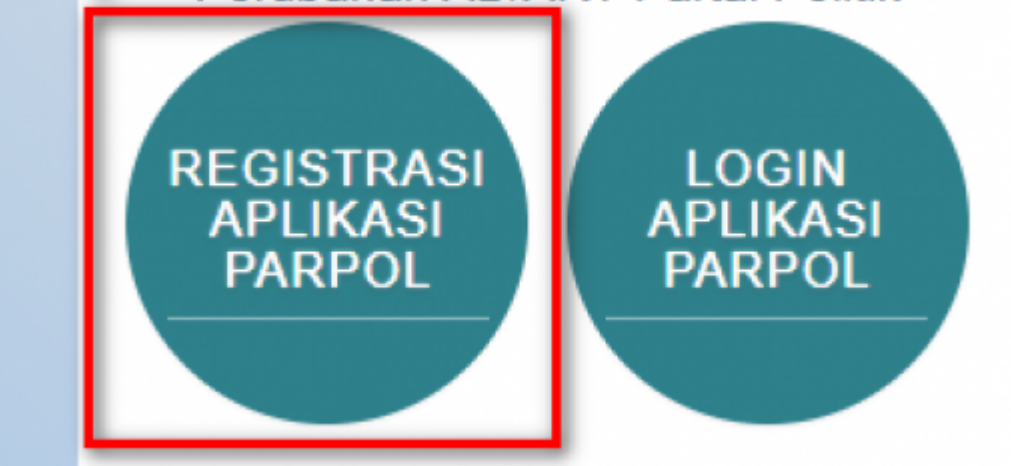

Gambar 2. Menu Registrasi Perubahan AD/ART

Selanjutnya pilih menu Registrasi Aplikasi Parpol seperti ditunjukkan pada gambar diatas untuk melakukan Registrasi Perubahan AD/ART Partai politik. Kemudian akan muncul halaman pencarian nama Partai Politik yang akan diubah

| Daftarkan Akun Untuk Mendapatka<br>Aplikasi Partai Politik (Isikan data diri anda)                                        | an Akses                                        |  |
|----------------------------------------------------------------------------------------------------|-------------------------------------------------|--|
|                                                                                                    | Perubahan AD/ART Partai Politik                 |  |
| Masukan Nama Partai Politik                                                                                               | Cari Partai Politik                             |  |
| Ketik Nama Partai yang Akan Dilakukan Perubahan Tanpa Mer<br>Contoh: Partai Maju Selalu => Input Hanya Kata "Maju Selalu" | ncantumkan Kata "Partai".<br>pada kolom Diatas. |  |
| Kembali                                                                                                    |                                                 |  |
|                                                                                                    |                                                 |  |

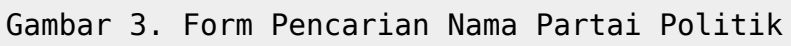

#### Masukkan nama Partai Politik yang akan diubah kemudian klik tombol

### Setelah itu akan muncul form registrasi pemohon Perubahan AD/ART Partai Politik

| Daftarkan Akun Untuk Me<br>Aplikasi Partai Politik (Isikan data diri | endapatkan Akses<br>anda)                                                                                               |                                                                                                    |                                                                                               |
|----------------------------------------------------------------------|----------------------------------------------------------------------------------------------------|----------------------------------------------------------------------------------------------------|-----------------------------------------------------------------------------------------------|
|                                                                      | Perubahan AD/                                                                                                    | ART Partai Politik                                                                                                    |                                                                                               |
|                                                                      | 1                                                                                                    | Cari Partai Politik                                                                                                    |                                                                                               |
| 2                                                                    | Nama pengguna / username *<br>Masukan Nama pengguna / username<br>Alamat Email *                                        | Nama Lengkap *<br>Masukan Nama Lengkap<br>Nomor KTP / NIK *                                                                                                    | Jenis Kelamin *<br>Pilih<br>Nomor NPWP *                                                      |
| Kik untuk Memilih File                                               | Masukan Alamat Email<br>Gunakan email dengan domain partai politik<br>anda.<br>Nomor Telepon *<br>Masukan Nomor Telepon | Masukan Nomor KTP / NIK<br>Tempat Lahir *<br>Masukan Tempat Lahir                                                                                                    | Masukan Nomor NPWP                                                                            |
| Pekerjaan *<br>Masukan Pekerjaan                                     | Kewarganegaraan<br>Indonesia                                                                                            | Jabatan Dalam Partai<br>Masukan Jabatan Dalam Partai                                                                                                    |                                                                                               |
| Alamat Tempat Tinggal *                                              | Provinsi * - Pilih Provinsi -  Desa/Kelurahan * Masukan Desa/Kelurahan                                                  | Kabupaten/Kota *       - Pilih Kabupaten/Kota -       RT *       RW *       RT                                                                                                    | Kecamatan *  - Pilih Kecamatan -  Kode Pos  Kode Pos                                          |
| Scan KTP*                                                            | Scan NPWP * PIIIh File simal 5MB. File harus berekstensi PDF dan                                                        | Surat Keter Surat Keter Surat | erangan Tidak Dalam Perselisihan *   Plib File  berekstensi PDF dan ukuran file maksimal 5MB. |
|                                                                      |                                                                                                    | Kembali                                                                                                    | Daftar                                                                                        |

Gambar 4. Form Pemohon Perubahan AD/ART Partai Politik

Pada form registrasi pemohon Perubahan AD/ART Partai Politik terdapat beberapa kolom yang terdiri dari :

- 1. Gambar dan Nama Partai Politik
- 2. Foto Pemohon
  - Upload Foto Pemohon
- 3. Data Diri Pemohon
  - Nama Pengguna/ Username
  - Nama Lengkap

- Jenis Kelamin
- Alamat Email
- Nomor KTP/NIK
- Nomor NPWP
- Nomor Telepon
- Tempat Lahir
- Tanggal Lahir
- Pekerjaan
- Kewarganegaraan
- Jabatan dalam Partai
- 4. Alamat Pemohon
  - Alamat Tempat Tinggal
  - Provinsi
  - Kabupaten/Kota
  - Kecamatan
  - Desa/Kelurahan
  - RT
  - RW
  - Kode Pos
- 5. File Pendukung
  - Scan KTP
  - Scan NPWP
  - Surat Keterangan Tidak Dalam Perselisihan

Selanjutnya klik tombol

Daftar

untuk melakukan registrasi pemohon Perubahan AD/ART. Jika berhasil maka akan menampilkan Pop

Up sebagai berikut,

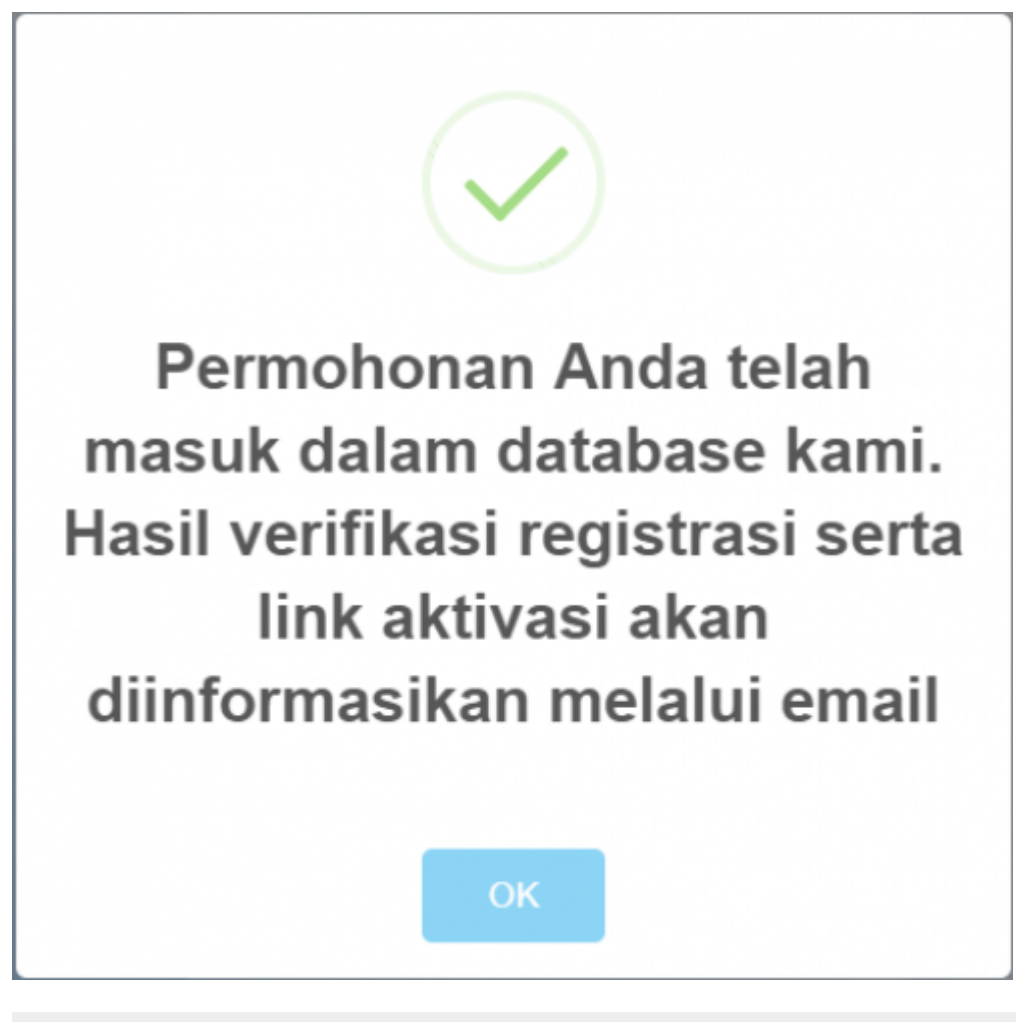

Gambar 5. Pop Up Berhasil

Selanjutnya akun yang didaftarkan akan diverifikasi oleh verifikator. Setelah diverifikasi dan diterima akan menampilkan email aktivasi bahwa akun telah diterima pada email yang didaftarkan. Klik

tombol

Aktifasi Akun Ande

untuk mengaktivasi akun email untuk permohonan yang telah diterima, selanjutnya jika aktivasi berhasil akan menampilkan form login.

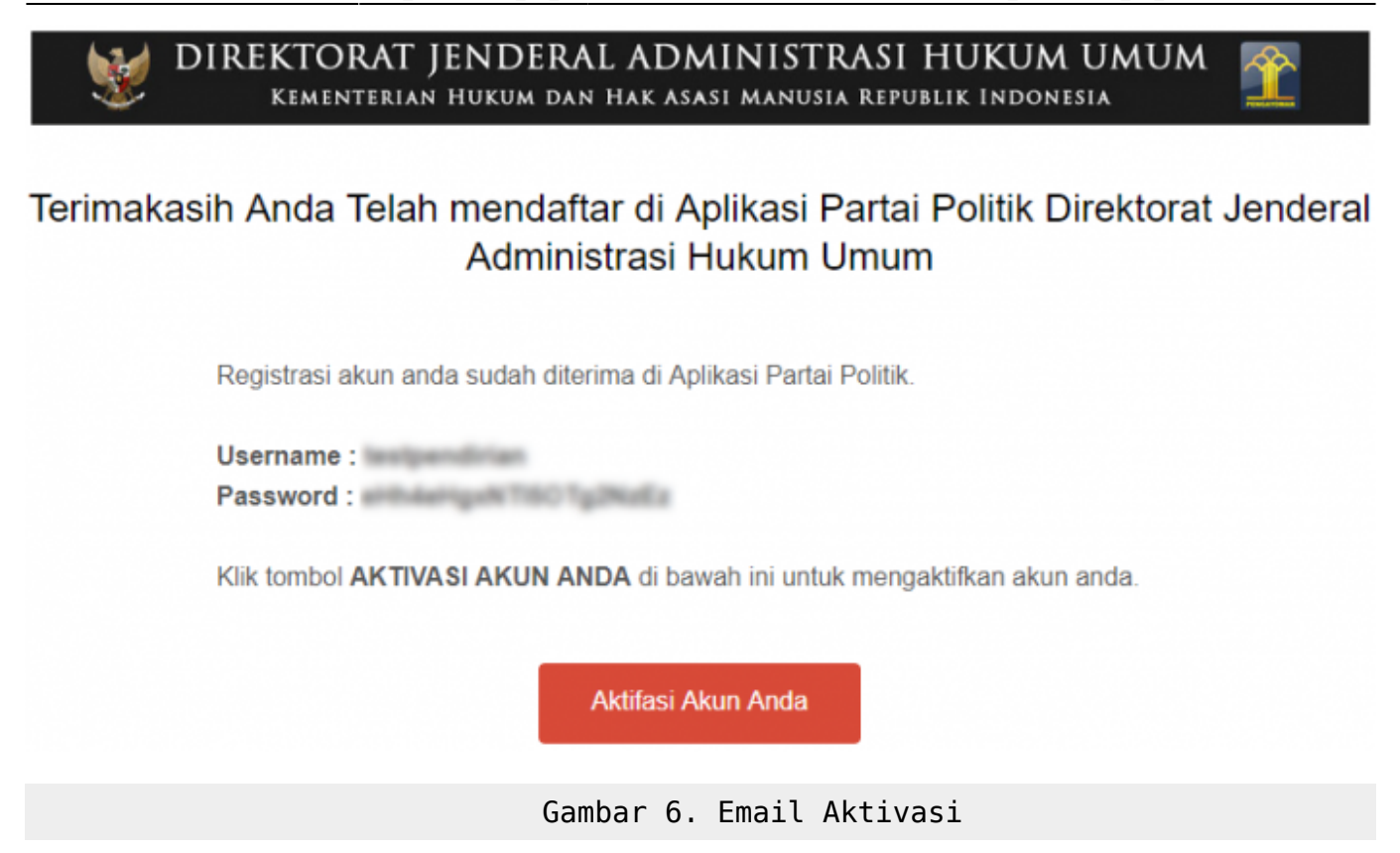

Jika akun yang didaftarkan ditolak, maka akan menampilkan isi email yang menerangkan bahwa akun telah ditolak pada email yang di daftarkan seperti ditunjukkan gambar berikut :

| + | Direktorat Jenderal AHU cs@ahu.web.id lewat docoblast.com<br>ke saya | 13 Nov 📩 | * | * |
|---|----------------------------------------------------------------------|----------|---|---|
|   | Maaf, Proses Registrasi Partai Politik Ditjen AHU ditolak            |          |   |   |
|   | Username :                                                           |          |   |   |
|   |                                                                      |          |   |   |
|   | Gambar 7. Email Penolakan                                            |          |   |   |

### Login Pemohon Perubahan AD/ART Partai Politik

Setelah melakukan aktivasi maka akun telah dapat melakukan proses login, untuk melakukan proses login klik menu login pada menu Perubahan AD/ART.

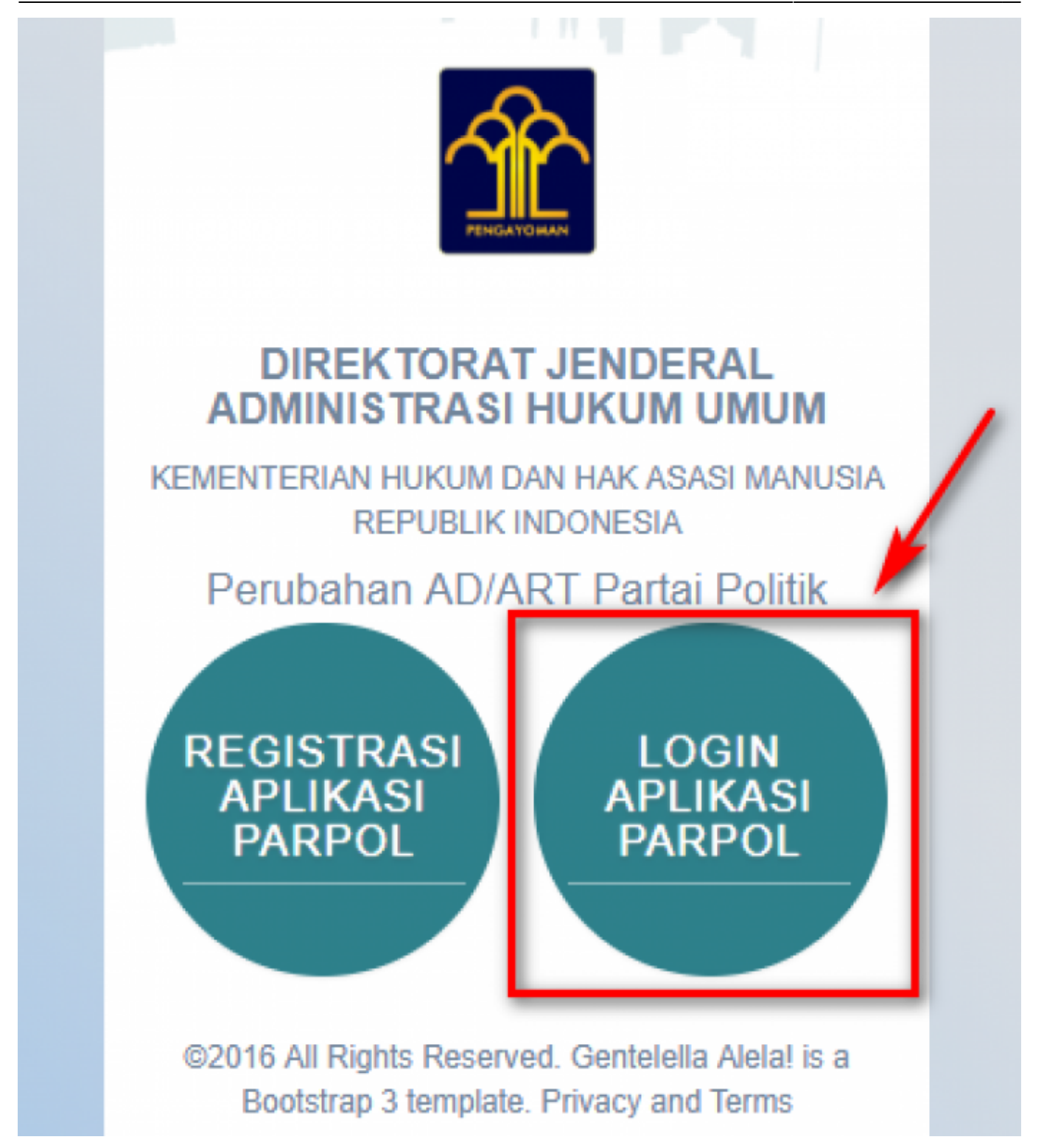

Gambar 8. Menu Login

Login untuk dapat mengakses halaman yang ada didalamnya. Form Login terdiri dari :

- Username
- Password

| —— 🏛 Partai Politik ——                                                                    |  |
|-------------------------------------------------------------------------------------------|--|
| Silahkan login                                                                            |  |
| Username                                                                                  |  |
| Password                                                                                  |  |
|                                                                                           |  |
| Login                                                                                     |  |
| Login<br>Kembali                                                                          |  |
| Login<br>Kembali<br>Anda lupa password ? Klik disni                                       |  |
| Login<br>Kembali<br>Anda lupa password ? Klik disni<br>©2016 All Rights Reserved. Docotel |  |

Klik tombol Login untuk melakukan proses login Pemohon. Jika proses login berhasil maka akan menampilkan halaman depan Perubahan AD/ART.

### **MENU PERUBAHAN AD/ART**

Setelah berhasil login muncul form Perubahan AD/ART Partai Politik berikut ini.

|            | # Beranda / Pendahan AD/WRT Partal Politik                                                                                                    |                                                                                                    |
|------------|----------------------------------------------------------------------------------------------------|----------------------------------------------------------------------------------------------------|
|            |                                                                                                    |                                                                                                    |
|            | 00                                                                                                    |                                                                                                    |
|            | Penubahan ADIART Dokumen Persyanata                                                                                                    | и                                                                                                    |
| ADIANT     | FORM PERUBAHAN AD/ART PARTAI POLITIK                                                                                                    |                                                                                                    |
|            | Input Komor Voucher                                                                                                    |                                                                                                    |
|            | Nomer Voucher *                                                                                                    |                                                                                                    |
| - <b>-</b> | Masukan Nomer Voucher                                                                                                    |                                                                                                    |
|            | Non-Yoshin Generation                                                                                                    |                                                                                                    |
|            | Data Partal Politik                                                                                                    |                                                                                                    |
| 0          | Nama Partal Politik (tanpa kata "PARTA/") *                                                                                                    |                                                                                                    |
| - <b>-</b> | Instance                                                                                                    |                                                                                                    |
|            | Lambang atau Tanda Gambar Partai Politik Bara *                                                                                                    |                                                                                                    |
|            |                                                                                                    |                                                                                                    |
|            |                                                                                                    |                                                                                                    |
|            |                                                                                                    |                                                                                                    |
|            |                                                                                                    |                                                                                                    |
|            | Bending any Hopes                                                                                                    |                                                                                                    |
|            | Arti dari Lamberg alau Tande Gamber Beru *                                                                                                    |                                                                                                    |
| 3          | Boxee   ← →   #   X / 6 @ @   D   X GI ?                                                                                                    |                                                                                                    |
|            | P Ω Ξ Ξ 0 2 Ξ Ξ 1 2 4 F 1 1 2                                                                                                    |                                                                                                    |
|            | B I U S x, x'   √ I,   <u>A</u> - ⊡-   = −  <b>P</b>                                                                                                    |                                                                                                    |
|            |                                                                                                    |                                                                                                    |
|            |                                                                                                    |                                                                                                    |
|            |                                                                                                    |                                                                                                    |
|            |                                                                                                    |                                                                                                    |
|            |                                                                                                    |                                                                                                    |
|            |                                                                                                    |                                                                                                    |
|            |                                                                                                    |                                                                                                    |
|            |                                                                                                    |                                                                                                    |
|            | Nomor Atta Lama *                                                                                                    |                                                                                                    |
| 4          | Nomor Akta Lama *<br>Masukan Nomor Akta Lama                                                                                                    |                                                                                                    |
| (1)        | Nomor Atta Lama * Masukan Nomor Atta Lama Nomor Atta Baru *                                                                                                    |                                                                                                    |
| ٩          | Nomor Akte Lama*<br>Masukan Nomer Akta Lama<br>Nomer Akta Baru *<br>Masukan Nomer Akta Baru<br>Masukan Nomer Akta Baru                                                                                                    |                                                                                                    |
| Ø          | Nomor Akta Lama*<br>Masukan Nomor Akta Lama<br>Nomor Akta Baru *<br>Masukan Nomor Akta Baru<br>Perubahan *<br>Masukan Perubahan                                                                                                    |                                                                                                    |
| (4         | Namor Akta Lama *<br>Masukan Nomor Akta Lama<br>Namor Akta Baru *<br>Masukan Nomer Akta Baru<br>Pendathan *<br>Masukan Pendathan                                                                                                    |                                                                                                    |
| 4          | Mornor Atta Lama *<br>Masukan Nornor Atta Lama<br>Mornor Atta Baru *<br>Masukan Nornor Atta Baru<br>Perubahan *<br>Masukan Perubahan                                                                                                    |                                                                                                    |
| 4          | Nomor Akte Lama* Masukan Nomer Akta Lama Nomer Akta Baru* Masukan Nemer Akta Baru Pendahan* Masukan Pendahan Tanggal Akta* Nema Notaria* Nema Notaria* Nedakukan*                                                                                                    |                                                                                                    |
| 4          | Nomor Akta Lama *       Masukan Nomor Akta Lama       Nomor Akta Baru *       Masukan Nomor Akta Baru *       Masukan Nomor Akta Baru *       Masukan Nomor Akta Baru *       Masukan Nomor Akta Baru *       Masukan Nomor Akta Baru *       Masukan Nomor Akta Baru *       Masukan Nomor Akta Baru *       Masukan Nomor Akta Baru *       Masukan Perubahan *       Masukan Perubahan       Masukan Tanggal Akta *       Masukan Tanggal Akta *       Masukan Tanggal Akta *       Masukan Tanggal Akta *                                                                                                    | 23                                                                                                    |
| (4         | Nornor Akta Lama*       Masukan Nornor Akta Lama       Nornor Akta Baru*       Masukan Nornor Akta Baru       Perubahan*       Masukan Nornor Akta Baru       Perubahan*       Masukan Perubahan       Tanggal Akta*       Nama Notaris*       Masukan Tanggal Akta       X       Masukan Tanggal Akta       Masukan Perubahan       Masukan Tanggal Akta       Masukan Tanggal Akta                                                                                                    | 35                                                                                                    |
| 4          | Nomor Atta Lama *         Masukan Nomor Atta Lama         Nomor Atta Baru *         Masukan Nomor Atta Baru         Perubahan *         Masukan Perubahan         Tanggal Atta *         Masukan Tanggal Atta *         Masukan Tanggal Atta *         Perubahan Sotteris         Masukan Perubahan         Masukan Tanggal Atta *         Masukan Perubahan         Masukan Tanggal Atta *         Masukan Perubahan         Masukan Perubahan                                                                                                    | 28                                                                                                    |
| ٩          | Nomor Akta Lama*       Masukan Nomor Akta Lama       Nomor Akta Baru*       Masukan Nomer Akta Baru       Pendahan*       Masukan Nemer Akta Baru       Pendahan*       Masukan Perubahan       Tanggal Akta*       Masukan Tanggal Akta       Yenilal Akta*       Masukan Perubahan       Masukan Perubahan                                                                                                    |                                                                                                    |
| ٩          | Nomor Akta Lama*         Masukan Nomer Akta Lama         Nomor Akta Baru*         Masukan Nomer Akta Baru         Pendahan*         Masukan Nomer Akta Baru         Pendahan*         Masukan Nomer Akta Baru         Pendahan*         Masukan Nomer Akta Baru         Pendahan*         Masukan Nomer Akta Baru         Pendahan*         Masukan Penbahan         Tanggal Akta*         Masukan Tanggal Akta         Masukan Nemer Sarat Permetonan*         Masukan Permetonan*                                                                                                    | 25                                                                                                    |
| 4          | Norror Atta Lana*         Masukan Norror Atta Lana         Norror Atta Baru*         Masukan Norror Atta Baru         Perubahan*         Masukan Norror Atta Baru         Perubahan*         Masukan Perubahan         Tanggal Atta*         Namar Satat Perubahan         Masukan Tanggal Atta         Masukan Tanggal Atta         Masukan Perubahan         Masukan Tanggal Atta         Masukan Perubahan         Masukan Tanggal Atta         Masukan Perubahan         Masukan Tanggal Atta         Masukan Perubahan         Masukan Tanggal Atta         Masukan Perubahan         Masukan Tanggal Atta         Masukan Perubahan         Masukan Tanggal Atta         Masukan Perubahan         Masukan Perubahan         Masukan Perubahan         Masukan Perubahan         Masukan Perubahan         Masukan Perubahan         Masukan Perubahan         Masukan Perubahan         Masukan Perubahan         Masukan Perubahan         Masukan Perubahan         Masukan Perubahan         Masukan Perubahan         Masukan Perubahan         Masukan                                                                                                    | 35                                                                                                    |
| 4          | Norsof Atta Lana         Masukan Norror Atta Lana         Norrof Atta Baru*         Masukan Norror Atta Baru         Perubahan*         Masukan Norror Atta Baru         Perubahan*         Masukan Perubahan         Tanggal Atta*         Masukan Tanggal Atta         X       X         Masukan Norror Surat Permehonan*         Masukan Norror Surat Permehonan         Tanggal Surat Permehonan                                                                                                    | 35                                                                                                    |
|            | Nomor Atta Lana*         Masukan Nomer Atta Lana         Nomer Atta Baru*         Masukan Nemer Atta Baru         Pendahan*         Masukan Nemer Atta Baru         Pendahan*         Masukan Penduhan         Masukan Penduhan         Masukan Tanggal Atta         Masukan Tanggal Atta         Masukan Perbuhan         Masukan Tanggal Atta         Masukan Perbuhan         Masukan Tanggal Atta         Masukan Nemer Surat Permetenan*         Masukan Nemer Surat Permetenan*         Masukan Nemer Surat Permetenan         Tanggal Surat Permetenan*         Masukan Tanggal Surat Permetenan         Masukan Tanggal Surat Permetenan         Masukan Tanggal Surat Permetenan         Masukan Tanggal Surat Permetenan         Masukan Tanggal Surat Permetenan                                                                                                    | 23<br>25<br>Desa Kekarahan                                                                                                    |
| ٩          | Nonor Atta Lama*         Masukan Normer Akta Lama         Nonor Atta Baru*         Masukan Normer Akta Baru         Pendahan*         Masukan Normer Akta Baru         Pendahan*         Masukan Perbahas         Tanggal Akta*         Masukan Tanggal Akta         Vendahan*         Masukan Tanggal Akta         Vendahan*         Masukan Perbahas         Tanggal Akta*         Masukan Perbahas         Masukan Perbahas         Masukan Perbahas         Masukan Perbahas         Masukan Perbahas         Masukan Perbahas         Masukan Perbahas         Masukan Perbahas         Masukan Perbahas         Masukan Norner Surat Permotorian         Tanggal Surat Permotorian         Masukan Tanggal Surat Permotorian         Masukan Kator Pusat*         Provinis*       Kabupaton*         Kabupaton*       Kecariatan                                                                                                    | an<br>Dista Kekarahan<br>F v Masukan Dena Kolurah                                                                                                    |
| ٩          | Nonor Ata Lana*         Masukan Noror Ata Lana         Nonor Ata Baru*         Masukan Noror Ata Baru         Perdubha*         Masukan Noror Ata Baru         Perdubha*         Masukan Noror Ata Baru         Perdubha*         Masukan Noror Ata Baru         Perdubha*         Masukan Noror Ata Baru         Perdubha*         Masukan Perduha         Masukan Tanggal Ata *         Masukan Perduh Ata         Masukan Noror Surd Permotoran*         Masukan Noror Surd Permotoran         Tangal Surd Permotoran*         Masukan Tanggal Surd Permotoran         Tangal Surd Permotoran*         Masukan Tanggal Surd Permotoran         Tangal Surd Permotoran*         Masukan Tanggal Surd Permotoran         Tangal Surd Permotoran*         Masukan Tanggal Surd Permotoran         Masukan Tanggal Surd Permotoran         Masukan Tanggal Surd Permotoran         Noner Surd Permotoran*         Masukan Tanggal Surd Permotoran*         Masukan Tanggal Surd Permotoran*         Masukan Tanggal Surd Permotoran*         Masukan UT       Masukan Tanggal Surd Permotoran*                                                                                                    | an<br>Desa Kelurahan<br>* * Menskan Desa Kelurah                                                                                                    |
| 4          | Nonor Atta Lana         Masukan Nornor Atta Lana         Nonor Atta Baru         Masukan Nornor Atta Baru         Perdahan *         Masukan Nornor Atta Baru         Perdahan *         Masukan Nornor Atta Baru         Perdahan *         Masukan Nornor Atta Baru         Perdahan *         Masukan Nornor Atta Baru         Perdahan *         Masukan Tanggal Atta *         Masukan Tanggal Atta *         Masukan Nornor Sunti Permotionan *         Masukan Nornor Sunti Permotionan *         Masukan Tanggal Sunt Permotionan *         Masukan Tanggal Sunt Permotionan *         Masukan Regul Sunt Permotionan *         Masukan Rift Mattor Pusit *       Norde Pois         Rift       Norde Pois         Masukan Rift       Norde Pois         Norde Relieving Durat Permotionan *       Norde Pois         Norde Relieving Durat Permotionan *       Norde Pois         Norde Relieving Durat Permotionan *       Norde Pois         Norde Relieving Durat Permotionan *       Norde Pois         Norde Pois       Norde Pois         Norde Relieving Durat Permotionan *       Norde Pois         Norde Relieving Durat Permotionan *       Norde Pois         Norde                                                                           | an<br>Disa Kelurihan<br>K v<br>Masukan Dena Kelurih<br>s                                                                                                    |
| 4          | Honor Akta Lana*         Masukan Nomer Akta Lama         Honor Akta Baru*         Masukan Nomer Akta Baru         Pandahan*         Masukan Nomer Akta Baru         Pandahan*         Masukan Purduhhan         Tanggal Akta *         Masukan Purduhhan         Masukan Purduhhan         Yenhal Akta         Masukan Purduhhan         Masukan Purduhhan         Masukan Purduhhan         Masukan Purduhhan         Masukan Purduhhan         Masukan Purduhhan         Masukan Purduhhan         Masukan Purduhhan         Masukan Purduhhan         Masukan Purduh Akta         Masukan Purduh Akta         Masukan Romer Surat Permehonan         Masukan Tanggal Surat Permehonan         Masukan Tanggal Surat Permehonan         Masukan Rimer Surat Permehonan         Masukan Rimer Surat Permehonan         Nomor Resening Partai Potera *         Nomor Resening Partai Potera *         Nomor Resening Partai Potera *         Nenas Bask *                                                                                                    | an<br>Desa Kelurahan<br>X E<br>Manadam Dena Kelurah<br>S                                                                                                    |
| 4          | Nonor Akta Lana*         Masukan Nomor Akta Lama         Nanor Akta Baru*         Masukan Nomor Akta Baru         Pendahan*         Masukan Nomor Akta Baru         Pendahan*         Masukan Nomor Akta Baru         Pendahan*         Masukan Nomor Akta Baru         Pendahan*         Masukan Pendahan         Masukan Pendahan         Masukan Tanggal Akta         Masukan Nomor Surat Permetonan*         Masukan Tanggal Surat Permetonan         Tanggal Surat Permetonan*         Masukan Tanggal Surat Permetonan         Masukan Tanggal Surat Permetonan         Masukan Rot Permetonan <td>an<br/>Desa Kelurahan<br/>× *<br/>Menskan Desa Kelurah</td> | an<br>Desa Kelurahan<br>× *<br>Menskan Desa Kelurah                                                                                                    |
| 4          | Nervor Atta Lama         Massikan Norror Atta Lama         Norror Atta Baru *         Massikan Norror Atta Baru *         Massikan Norror Atta Baru *         Massikan Norror Atta Baru *         Massikan Norror Atta Baru *         Massikan Norror Atta Baru *         Massikan Norror Atta Baru *         Massikan Norror Atta Baru *         Massikan Norror Atta Baru *         Massikan Tanggal Atta *         Narokan Nama Notwis         Nerskan Norror Surat Permohonan         Tanggal Sorat Permohonan         Tanggal Sorat Permohonan         Massikan Romor Surat Permohonan         Massikan Romor Surat Permohonan         Massikan Romor Patal Permohonan         Massikan Romor Patal Permohonan         Massikan Romor Patal Permohonan         Noror Ratening Pertal Poittik *         Noror Ratening Pertal Poittik *                                                                                                    | an           an         Image: Second Second Secon |
| 4          | Norser Atts Lama         Massikan Norrer Atts Lama         Norrer Atts Baru*         Massikan Norrer Atts Baru         Perchahan*         Massikan Norrer Atts Baru         Perchahan*         Massikan Norrer Atts Baru         Perchahan*         Massikan Tenzysi Atts         Perchahan*         Massikan Tenzysi Atts         Nerskan Tenzysi Atts         Nerskan Tenzysi Atts         Nerskan Tenzysi Atts         Nerskan Norrer Sund Permohonan         Tenzysi Sond Permohonan         Tenzysi Sond Permohonan         Massikan Tenzysi Sond Permohonan         Nerskan Ringel Sond Permohonan         Nerskan Ringel Sond Permohonan                                                                                         | as<br>Disa Kekarahan<br>5                                                                                                    |

Gambar 10. Masukkan Nomor Voucher

Pada form ini terdapat beberapa field yang harus diisi/diubah :

1. Kode Voucher

• Masukkan Kode Voucher atau jika belum ada klik Kode voucher dapat dibeli disini untuk membeli kode voucher

- 2. Nama dan Gambar Partai Politik
- Nama Partai Politik
- Gambar Partai Politik
- 3. Arti dari Lambang atau Tanda Gambar
- Keterangan untuk Lambang atau Tanda Gambar pada Partai Politik
- 4. Data Akta
- Nomor Akta Lama
- Nomor Akta Baru
- Perubahan
- Tanggal Akta
- Nama Notaris
- Kedudukan
- Perihal Akta
- Nomor Surat Permohonan
- Tanggal Surat Permohonan
- 5. Data Kantor Pusat
- Alamat Kantor Pusat
- Provinsi
- Kabupaten
- Kecamatan
- Desa/Kelurahan
- RT
- RW

×

- Kode Pos
- Nomor Rekening Partai Politik
- Nama Bank

Setelah melakukan perubahan data terhadap pengurus, klik tombol untuk menyimpannya

kemudian klik tombol

Setelah itu halaman menampilkan form Dokumen Persyaratan yang harus diupload

Gambar 11 Form Dokumen Persyaratan

Dokumen yang harus dilengkapi adalah sebagai berikut : 1. Surat Permohonan yang ditandatangani oleh ketua umum dan sekertaris jenderal atau sebutan lainnya sesuai anggaran dasar dan anggaran rumah tangga partai politik 2. 1(satu) salinan sah akta notaris tentang perubahan AD dan ART Partai Politik 3. Daftar hadir peserta musyawarah nasional/kongres/muktamar atau sebutan lainnya sesuai dengan AD dan ART Partai Politik 4. Notula Musyawarah nasional/kongres/muktamar atau sebutan lainnya sesuai dengan AD dan ART Partai Politik 5. Dokumentasi musyawarah nasional/kongres/muktamar atau sebutan lainnya sesuai dengan AD dan ART Partai Politk 6. Foto kopi nama, lambang atau tanda gambar tidak memiliki persamaan pada pokoknya atau keseluruhannya dangan nama, lambang atau tanda gambar yang telah dipakai secara sah oleh Partai Politik lain sesuai dengan ketentuan peraturan perundang-undangan, jika Partai Politik melakukan perubahan terhadap nama, lambang atau tanda gambar Setelah semua Dokumen Persyaratan diupload, klik tombol untuk menyimpannya kemudian klik tombol

Pada halaman ini, pengguna harus menchecklist semua persyaratan yang ada.

Gambar 12 Checklist Dokumen Persyaratan

Kemudian klik tombol untuk mengirim permohonan agar dilakukan verifikasi oleh pihak terkait. Setelah permohonan selesai dikirim halaman akan memuat daftar Transaksi Perubahan Partai Politik. Tombol berfungsi untuk melihat data yang telah diisi tanpa bisa diubah kembali. Proses perubahan AD/ART telah selesai

Gambar 13 Transaksi Perubahan Partai Politik

From: http://panduan.ahu.go.id/ - **AHU ONLINE** 

Permanent link: http://panduan.ahu.go.id/doku.php?id=lihat\_perubahan\_ad\_art&rev=1531733103

Last update: 2018/07/16 10:25